## अनलाइनबाट अन्तःशुल्क इजाजतपत्र नवीकरण गर्ने प्रकृया

- ✓ आन्तरिक राजस्व विभागको वेबसाइट <u>www.ird.gov.np</u> लगइन गर्नुहोस् ।
- ✓ करदाता पोर्टलमा जानुहोस् ।
- ✓ Excise मा Click गर्नुहोस् ।
- ✓ Self-renew Permit छान्नुहोस् ।
- ✓ स्थायी लेखा नम्बर (PAN) र इजाजतपत्र नं. राखी रजिष्टरमा Click गर्नुहोस् । (नयाँ खुल्ने Tab मा अन्य विवरण साथे तिर्नुपर्ने राजस्व रकम देखिन्छ)
- ✓ कर दाखिला गर्ने बैङ्क छानी Submit मा Click गर्नुहोस् ।
  ✓ बैङ्क गएर तिर्ने हो भने भौचर प्रिन्ट गर्नुहोस् ।
  अनलाइनबाट तिर्ने हो भने Connect IPS छानी तिर्नुहोस् ।
  करदाता सेवा कार्यालय, गोरखा

सम्पर्कः ०६४-४२००६६